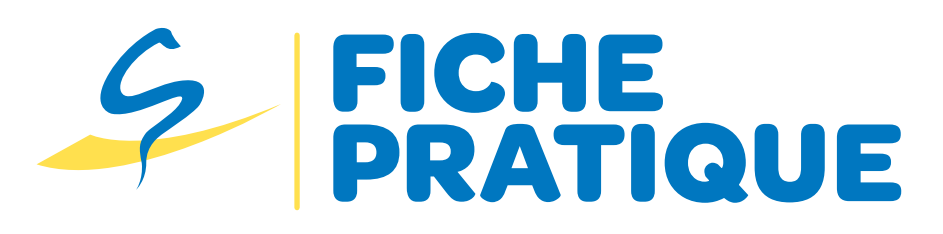

## EXERCICE

# Accès et incrémentation du DMP via le WEB PS DMP par le pédicure-podologue

Les pédicures-podologues peuvent désormais consulter et alimenter le Dossier Médical Partagé de leurs patients via le Web PS. En effet, la Caisse Nationale d'Assurance Maladie (CNAM) a mis à disposition le site Web PS afin de permettre aux professionnels d'accéder à des DMP, en fonction des droits qui leur sont accordés et des caractéristiques de leur activité.

<u>L'arrêté publié</u> au journal officiel du 29 octobre 2023 fixe les règles des droits d'accès aux données du DMP pour les professionnels des secteurs sanitaire, médico-social et social et précise que ces règles sont applicables de plein droit, sauf si le titulaire du dossier médical partagé, ou le cas échéant son représentant légal, en décide autrement.

Concernant ces règles, la « matrice habilitations » en annexe du présent arrêté rappelle :

- > L'accès au DMP d'un patient est réservé aux professionnels qui le prennent effectivement en charge.
- Les professionnels membres de l'équipe de soins du patient « sont réputés autorisés à accéder au DMP » si le patient a été préalablement informé et n'a pas formulé d'opposition.
- Les professionnels ne faisant pas partie de l'équipe de soins du patient doivent recueillir le consentement explicite du patient à chaque consultation de son DMP par tout moyen, y compris de façon dématérialisée.
- Tous les professionnels ne peuvent accéder qu'aux catégories de données prévues par la matrice d'habilitations et ne doivent accéder, au sein de ces catégories, qu'aux seules données strictement nécessaires à la prise en charge.
- Il est également rappelé que tout accès en dehors des règles précitées est passible d'une peine d'emprisonnement et d'une amende, sans préjudice des poursuites qui pourraient être engagées sur le plan disciplinaire (articles L.1110-4 et L.1111-8 du code de la santé publique et 323-1 et 323-5 du code pénal).

## L'accès au DMP

Le DMP permet de favoriser la coordination, la qualité et la continuité des soins entre tous les professionnels de santé, en ville comme à l'hôpital.

C'est un service clé dans la prise en charge car il permet :

- De faciliter le suivi du patient.
- · D'avoir accès aux résultats d'examens.
- De consulter l'historique de soins.
- D'améliorer la communication entre les professionnels de santé.

#### Les différentes étapes à réaliser pour accéder au DMP

L'accès par le Web pro DMP peut se faire via la e-cps ou par votre lecteur de carte vitale.

#### https://www.dmp.fr/ps/-acces-dmp

On se connecte via https://www.dmp.fr/

Il faut sélectionner l'onglet professionnel puis Accéder au DMP et choisir de se connecter avec : sa e-CPS (PROSANTÉCONNECT) ou avec sa CPS.

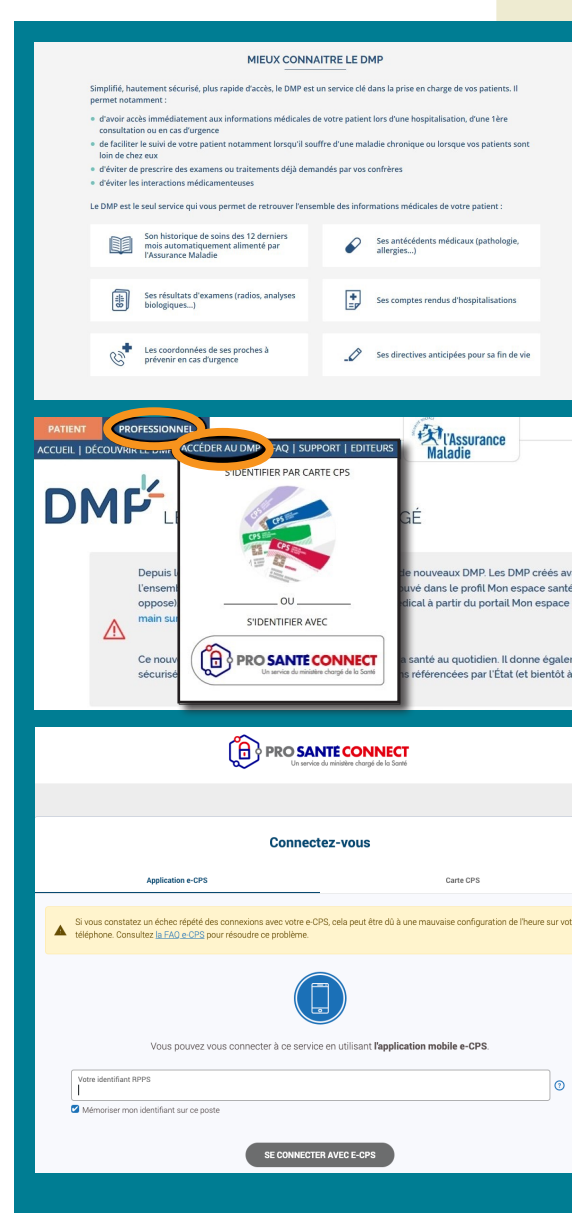

Février 2025

### Accès et incrémentation du DMP via le WEB PS DMP par le pédicure-podologue

Vous voilà maintenant sur l'interface DMP de vos patients.

| Mes patients<br>Accès par la r                               | PAR<br>carte Vita                                                           | LE DOSSIER MÉD                                                                                                    |                                                                        | GÉ<br>Accès par <u>matricule INS</u><br>Identifiant |  | MESPATIENTS PARAMÉTARACES DM<br>Receptualer   Decuments   Centre de vaccour<br>Mes.Bateurs > ME de<br>Récapitulatif<br>Documents médicaux<br>Tous les documents (7)<br>Lise des foruments | 20E CE CE CE CE CE CE CE CE CE CE CE CE CE                                                                                                    | MESPATIENTS         PARAMÉTRACES           Receptant (         Documents )           Main Patents > 000 pt         -> -> -> -> -> -> -> -> -> -> -> -> ->                                                                                                    | acchairon   Informations Parient   Gestion DMP   Historique des acces ents calite                 |
|--------------------------------------------------------------|-----------------------------------------------------------------------------|----------------------------------------------------------------------------------------------------|------------------------------------------------------------------------|-----------------------------------------------------|--|----------------------------------------------------------------------------------------------------|----------------------------------------------------------------------------------------------------|----------------------------------------------------------------------------------------------------|---------------------------------------------------------------------------------------------------|
| Accès par cri<br>Nom (d'usage c<br>Rechercher)<br>Mes patien | te Vitale<br>itères d'id<br>pu de naisse<br>parmi mes<br>ts (3/3)<br>Nom de | entité<br>ice) Prénom<br>attents (Rachercher parmi tous les<br>alssance Pténom                                                                                                    | Année de naissance (AA<br>Datients ) Effacer los critér<br>Nom d'usage | Rechercher<br>MA)<br>Né(e) Je                       |  | Accès rapide Accès rapide Aucun document de synthese 0 document(s) non visible(s) par le patient Ajouter un document                                                                      | ajone a constatue par Carliere -<br><b>Historise de executiations - Historise de vaccinations</b><br>ajonde la 5111/2022 par Assurance Maladie - Assurance Maladie<br><b>Monde Vaccinatione - Norde Vascination</b><br>ajonde la 15111/2022 par Assurance Maladie - Assurance Maladie<br><b>Monde Vaccination - Norde Vascination</b><br>ajonde la 15111/2022 par Assurance Maladie - Assurance Maladie | Tonte la période     Line annue       > Symbleses     Tatalements et coins (1)       > Compres rendus       > Imagerie medicule       > Biologie       > Prévention       > Certifican, déclarations (6)       > Donnies dembours mon (1)       > Autres documents deposés par le patient | E MORE<br>2005 2006 2007 2008 2009 2010 2011 2012 2013 2<br>4 4 4 4 4 4 4 4 4 4 4 4 4 4 4 4 4 4 4 |
|                                                              |                                                                             | <ul> <li>Vous avez alors la possibilité de lire, créer et partager<br/>divers documents nécessaires au suivi du patient.</li> <li>Vous accédez au listing de vos patients</li> <li>Vous pouvez rechercher un patient via<br/>sa Carte Vitale ou son Numéro INS</li> </ul> |                                                                        |                                                     |  | créer et partager<br>uivi du patient.<br>ents<br>t via                                                                                                    | Dans l'onglet "documents médicaux"<br>vous trouverez les différents documents présents<br>sur le DMP de votre patient                                                                                                    |                                                                                                    |                                                                                                   |

### L'incrémentation de documents par les pédicurespodologues dans le DMP

Au-delà de la consultation du DMP via le Web Ps DMP, vous pouvez déposer ou rédiger vos bilans dans le DMP du patient. Pour cela, une fois connecté, vous ajoutez les fichiers que vous souhaitez faire apparaître.

Il peut s'agir de bilans podologiques, de bilans de soins de pédicurie et/ou de prescriptions.

Dans le cadre de l'exercice coordonné, il est possible de déposer des fiches de liaison ville/hôpital élaborées dans les groupes de travail permettant d'améliorer le parcours de soins.

En exemple, vous trouverez l'incrémentation d'un Bilan / Fiche de synthèse du bilan-diagnostic podologique d'un patient diabétique.

|                                                                                                    |                                                                                                    | MES PATIENTS PARAMÉTRAGES DALL DE                                                                                                    |                                                                                                    |
|----------------------------------------------------------------------------------------------------|----------------------------------------------------------------------------------------------------|----------------------------------------------------------------------------------------------------|----------------------------------------------------------------------------------------------------|
|                                                                                                    |                                                                                                    | Récapitulatif   Documents   Carnet de vaccination   Informations Patient   Gestion DMP   Historique des accès                                                                                                    |                                                                                                    |
| Récapitulatif   Documents   Carnet de vaccination   Informations Patient   Gestion DMP   Historique des accès                                                                                                    |                                                                                                    | Max Patients > <u>BMP dot</u> <u>Bocuments</u> > Consultation du document                                                                                                    | Vous n'éter                                                                                                    |
| Mas Patentar - Nut Car<br>Ajouter un document                                                                                                    | Demande de confirmation                                                                                                    | Modiler         Telenary           Type: Of we finde de unit de units per auxiliaire matical         The: Inlam dispositio perfolgappee                                                                                                    | Peur o<br>dispo<br>Voca                                                                                                    |
| Joindre un fichier ou rédiger un document                                                                                                    | L'ajout de document entrainera la mise en oeuvre d'une signature éléctronique (d' (201). Valldez-vous le contenu de<br>ce document ?<br>Structure :                                                                                                    | Detra di diconomi i 2011/2014 Agendi ai Detri i 2011/2014 Voldi pari<br>Admin(c) Péticure Podrigos                                                                                                    |                                                                                                    |
| Johnisher (Infel examinen: 3 Alexander of Alexander Schwarz, Karl, Karl) Channer an Bahner Annue Acceptes: gang, jap, top, eff, eff, eff, eff) Tare- Tare- T | Type: CR ou fiche de suivi de soins par auxiliaire médical       Titre: hilan diagnostic podulogique         Date du document: 2211/2024       Apolé au DMP le: 22/11/2024         Document visible par toute personne autorisée à accéder aux documents du dossier de votre parlent         Confirmer fajout de ce document       Annuler | Cara chanach<br>Cara chanach ann Annachanach<br>Annaid Cananannathti)<br>Den chanhar 1271/2028                                                                                                    | Acco     Acc     Acc |
| Evenement / acte associe au document.  Dere de dere  Dere de la content  Dere de des  Dere de la content  Auteur du document  Cate desende  Desende desende                                                                                                    |                                                                                                    | MARKEN DE JOHNS, MICH (14,1400-0000 MARCEN) Senter 10<br>TRA 4 Marcine Statement adapted<br>TRA 4 Marcine Statement adapted<br>TRA 4 Marci | + Doos<br>doos<br>+ Doox<br>+ Mod                                                                                                    |

### Sources

Tutoriel d'utilisation du "Web PS" DMP à destination des professionnels Ameli.fr

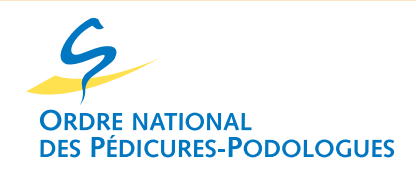

©ONPP Février 2025

## www.onpp.fr